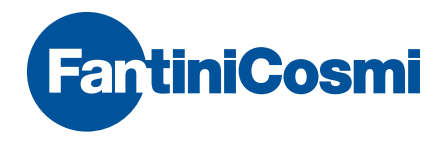

# Intellicomfort +

## MANUAL DE CONFIGURACIÓN DEL SISTEMA

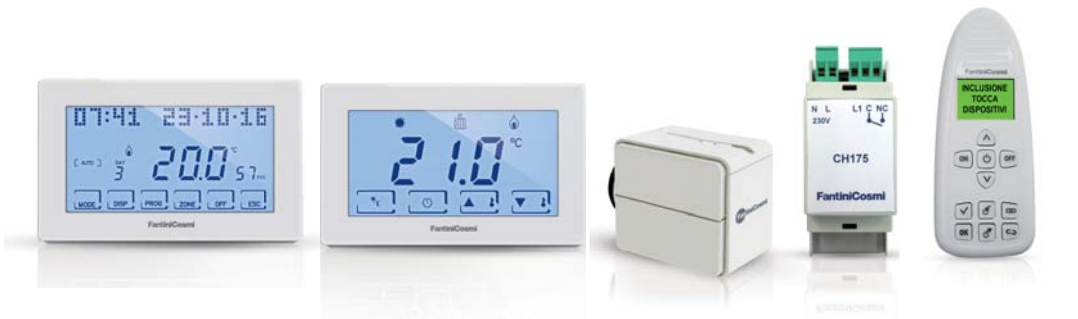

#### ¡ATENCIÓN!

La documentación refleja las características del producto, sin embargo, por evoluciones normativas o de carácter comercial, se recomienda a los clientes que comprueben la disponibilidad de actualizaciones de la presente documentación en la página Web de Fantini Cosmi, en la dirección: **pdf.fantinicosmi.it** 

Para consultar rápidamente el funcionamiento básico de este sistema, están disponibles los vídeos tutoriales de Fantini Cosmi, en la sección dedicada.

# Índice

| Los dispositivos p.4                                           |
|----------------------------------------------------------------|
| El configurador p.5                                            |
| Selección del idioma p.6                                       |
| Creación de nueva red p.7                                      |
| Inclusión p.8                                                  |
| Unión p.10                                                     |
| Repetidor de señal p.11                                        |
| Memorización de la configuración en el dispositivo master p.12 |
| Comprobación del funcionamiento del dispositivo p.13           |
| Memorización de la configuración en el configurador p.14       |
| Carga de la configuración desde el dispositivo master p.15     |
| Carga de la configuración desde el configurador p.16           |
| Separación p.17                                                |
| Exclusión p.18                                                 |
| Eliminación de un dispositivo de la red p.20                   |
| Sustitución de un dispositivo en una red existente p.21        |
| Visualización de errores p.21                                  |

## Los dispositivos

Intellicomfort CH180RF "MASTER" cronotermostato semanal inalámbrico

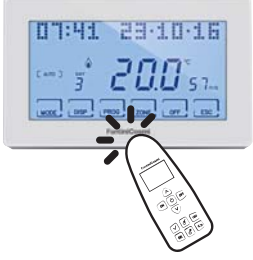

O60RF Actuador inalámbrico para radiador

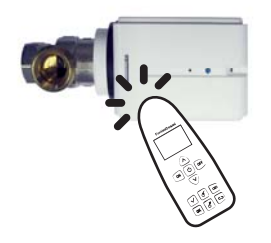

#### CH120RF Termostato inalámbrico

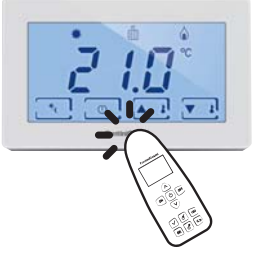

CH175 Actuador inalámbrico 1 relé

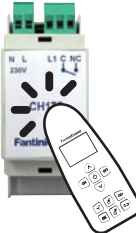

## El configurador

La configuración de los dispositivos se realiza utilizando las teclas función del configurador 1590880 y tocando el dispositivo con la punta del mando a distancia; seguidamente, la pantalla permitirá seleccionar otras operaciones utilizando las teclas de deslizamiento o proporcionará mensajes informativos sobre la operación realizada.

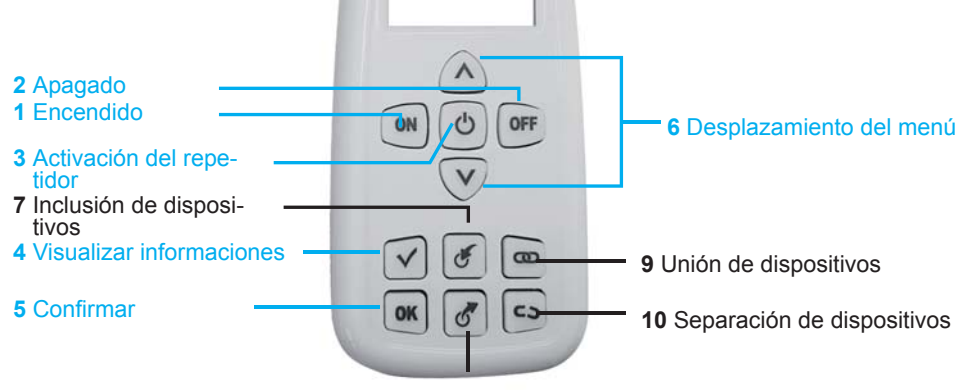

8 Exclusión de dispositivos

#### Selección del idioma

El idioma del configurador puede cambiarse presionando la tecla **ON** y seleccionando **SELECCIÓN IDIOMA** con las teclas **▼**▲. Presione **OK** y seleccione el idioma deseado. Para confirmar la selección, presione la tecla **OK**.

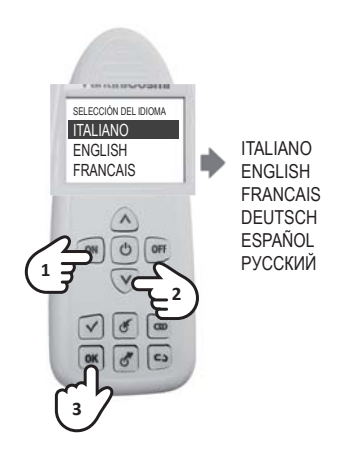

#### Creación de nueva red

La primera operación que hay que realizar es la creación de una nueva red radio. Esta operación es fundamental para evitar que los dispositivos presentes en apartamentos cercanos puedan interferirse mutuamente. Encienda el configurador y con las teclas ▼▲ seleccione en la pantalla la opción NUEVA RED, presione la tecla OK, seleccione CONFIRMAR y presione nuevamente la tecla OK. Para confirmar la ejecución correcta, se visualizará un mensaje con el número de la nueva red.

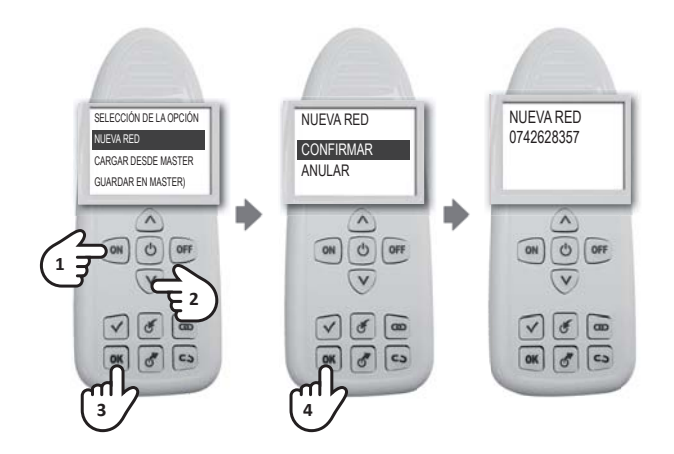

#### Inclusión

La inclusión es la operación que indica los dispositivos que deben adherirse a la red radio. Para incluir un dispositivo, encienda el configurador, presione la tecla y toque el dispositivo que se desea incluir en el área de contacto. Un mensaje confirmará el resultado de la operación, que deberá repetirse para cada dispositivo que se desea incluir. **ATENCIÓN: en el caso de una red multizona, primero debe incluirse el dispositivo "master" CH180RF. En el caso de una red de zona única con termostato CH120RF, este último debe incluirse primero** 

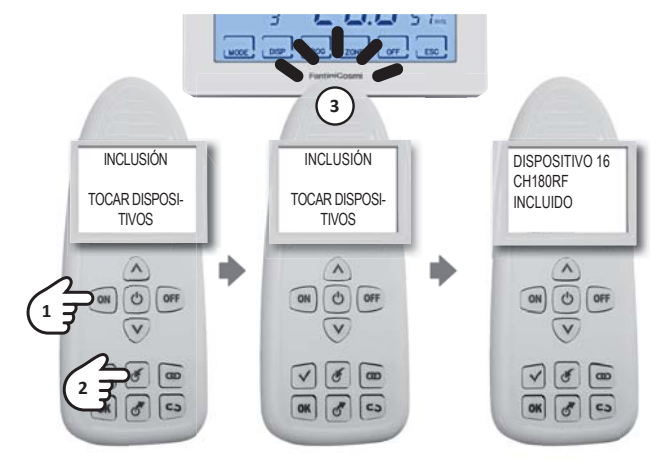

Si se incluye el CH175, preste atención a la modalidad correcta que hay que elegir entre:

- RIS+RAF GEN
- RIS GEN
- RAF GEN
- DEU GEN
- INV-EST GEN

- RIS+RAF ZONA
- RIS GEN
- RAF ZONA
- DEU ZONA
- INV-EST ZONA
  - RIS+RAF GEN RIS GEN RAF GEN DEU GEN CO

- AUX1
- ALLARME
- DEU ZONA A
- DEU ZONA B

NOTA: después de la operación de INCLUSIÓN, espere 10 segundos antes de realizar la operación sucesiva. En caso contrario, en la pantalla aparecerá el mensaje **ESPERE** y todas las teclas se inhibirán.

## Unión

Los dispositivos, para que funcionen, deben acoplarse con el CH180RF, asignando el número de zona a la que pertenecen y el número progresivo para la interacción.

Para realizar la unión, encienda el configurador, presione la tecla toque primero el CH180RF y con las teclas ▼▲ seleccione el número de ZONA de pertenencia, confirmando con la tecla **OK**. Toque el segundo dispositivo y con las teclas ▼▲ seleccione el número PROGRESIVO libre y confirme con **OK**.

Para evitar que se creen progresivos dobles o que se confundan los números de zona, se recomienda cumplimentar la FICHA INSTALACIÓN (presente en el paquete del CH180RF) para cada unión.

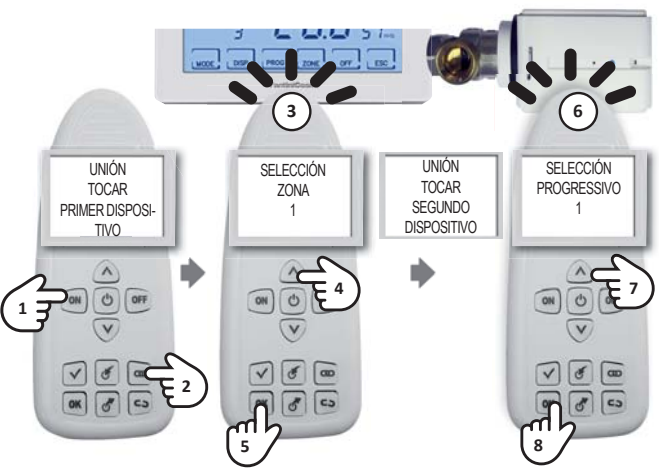

#### NOTA:

- si aparece el mensaje UNIÓN NO CONSEGUIDA, realice de nuevo la unión;
- después de la operación de UNIÓN, espere 10 segundos antes de realizar la operación sucesiva. De lo contrario, en la pantalla aparecerá el mensaje ESPERE y todas las teclas se inhibirán.

#### Repetidor de señal

Los dispositivos CH175 pueden habilitarse para la función de repetidor de señal, con el objetivo de aumentar la cobertura de la red radio. Para habilitar esta función, encienda el configurador, presione la tecla Ů y toque el dispositivo en el área de contacto. Con las teclas ▼▲ seleccione la opción del menú deseada HABILITAR o DESHABILITAR y confirme con la tecla OK. En la pantalla aparecerá un mensaje que indicará el resultado de la operación.

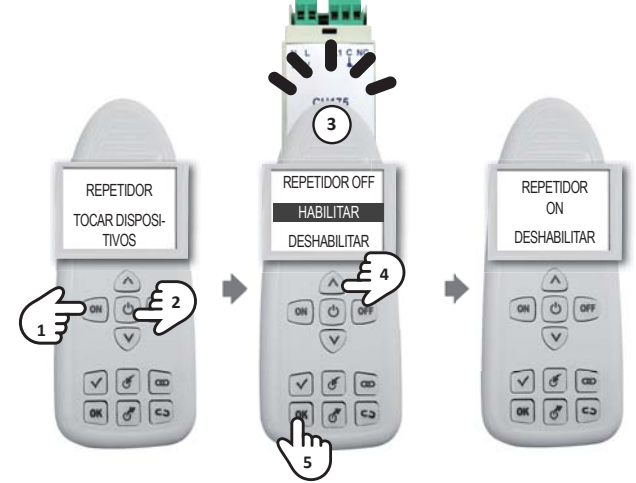

#### Memorización de la configuración en el dispositivo master

Después de haber terminado la configuración de todo el sistema, se recomienda quardar en el CH180RF la configuración de la red. Esta operación es importante porque permite realizar modificaciones en un futuro. Si la configuración no se guarda, habrá que volver a crear toda la red desde el principio, para las operaciones futuras. Para guardar la configuración, utilice el configurador y con las teclas ▼▲ seleccione la opción SALVA SU MASTER (GUARDAR EN MAS-TER), confirme con la tecla OK y toque el CH180RF. Un mensaie de confirmación indicará el resultado positivo de la operación.

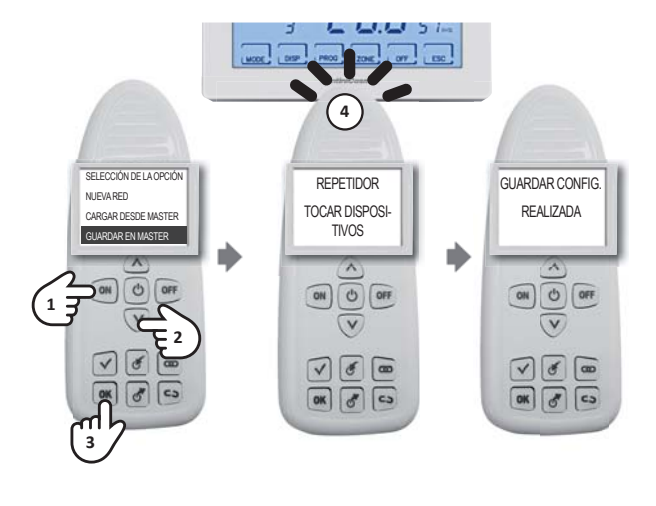

NOTA: después de la puesta en funcionamiento del sistema, se recomienda siempre guardar la configuración en el CH180RF.

#### Comprobación del funcionamiento del dispositivo

Para comprobar el funcionamiento correcto de un dispositivo y su configuración en el configurador, encienda el dispositivo con la tecla **ON**, presione la tecla  $\checkmark$  y toque el dispositivo que desea comprobar. En la pantalla aparecerá un mensaje que indicará el estado de funcionamiento y de configuración.

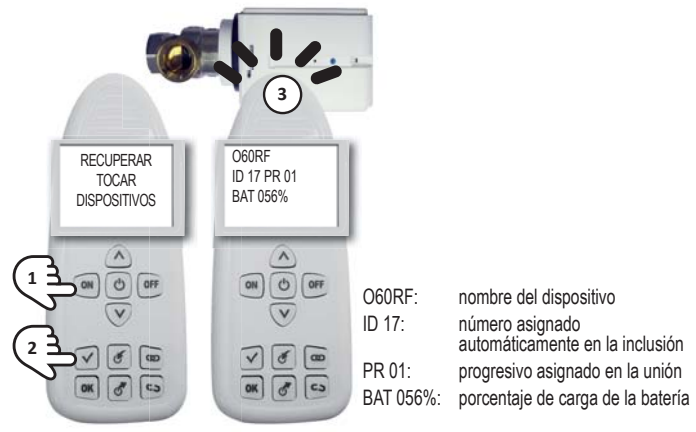

NOTA:

- después de la puesta en funcionamiento del sistema multizona, se recomienda comprobar que todos los dispositivos funcionen correctamente;
- después de la operación de COMPROBACIÓN, espere 10 segundos antes de realizar la operación sucesiva. En caso contrario, en la pantalla aparecerá el mensaje ESPERE y todas las teclas se inhibirán.

#### Memorización de la configuración en el configurador

Después de haber terminado la configuración de todo el sistema, es posible guardar la configuración de la red en una de las 10 memorias presentes en el configurador.

Para guardar la configuración, encienda el configurador y con las teclas ▼▲ seleccione la opción **GUARDAR CON NÚMERO** y presione **OK**. Con las flechas ▼▲ seleccione el número de la memoria en la que se desea guardar y confirme con la tecla **OK**. Un mensaje de confirmación indicará el resultado positivo de la operación.

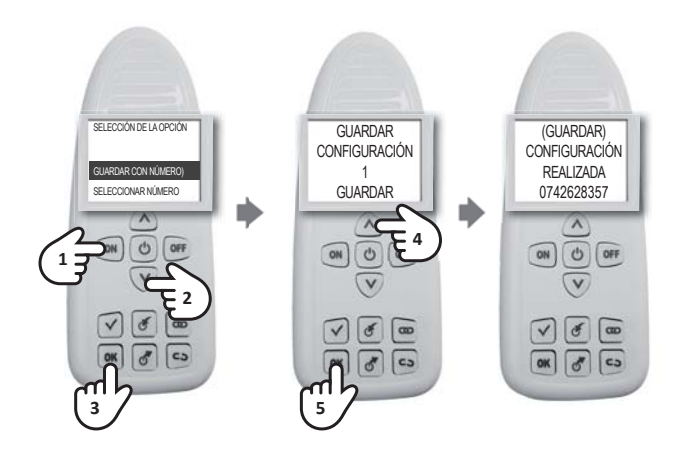

#### Carga de la configuración desde el dispositivo master

Para cargar la configuración de una red existente, encienda el configurador y con las teclas ▼ ▲ seleccione la opción CARGAR DESDE MASTER, confirme con la tecla OK y toque el CH180RF. Un mensaje de confirmación indicará el resultado positivo de la operación.

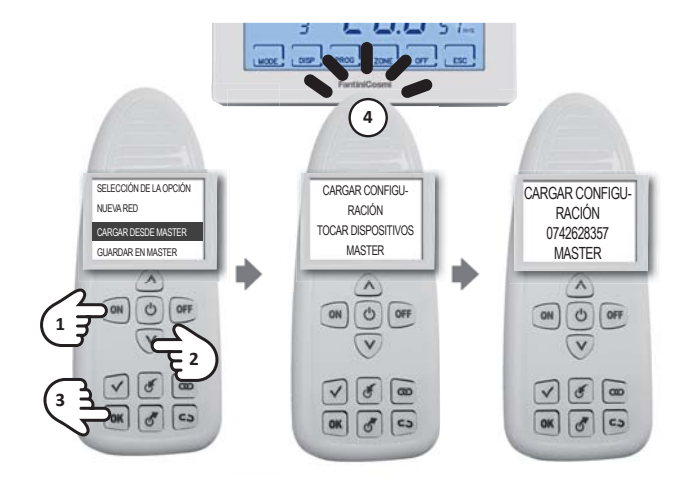

#### Carga de la configuración desde el configurador

Para cargar la configuración de una red existente presente en el configurador, seleccione con las teclas ▼▲ la opción SELECCIONAR NÚMERO. Confirme con la tecla **OK**. Seleccione con las teclas **▼▲** el número deseado y presione **OK**. Un mensaje de confirmación indicará el resultado positivo de la operación.

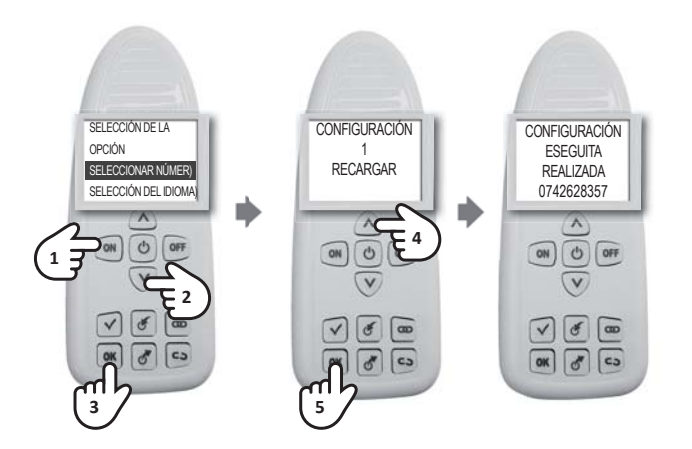

#### Separación

Encienda el configurador y presione la tecla **CO**, toque primero el actuador que hay que separar y espere a que aparezca en la pantalla del configurador, el mensaje "TOQUE SEGUNDO DISPOSITIVO"; realice la operación tocando con el configurador el termostato de zona CH120RF o el cronotermostato master CH180RF (consulte la FICHA INSTALACIÓN para comprobar las asociaciones). Un mensaje de confirmación indicará el resultado positivo de la operación.

NOTA: después de la operación de SEPARACIÓN, espere 10 segundos antes de realizar la operación sucesiva. En caso contrario, en la pantalla aparecerá el mensaje **ESPERE** y todas las teclas se inhibirán.

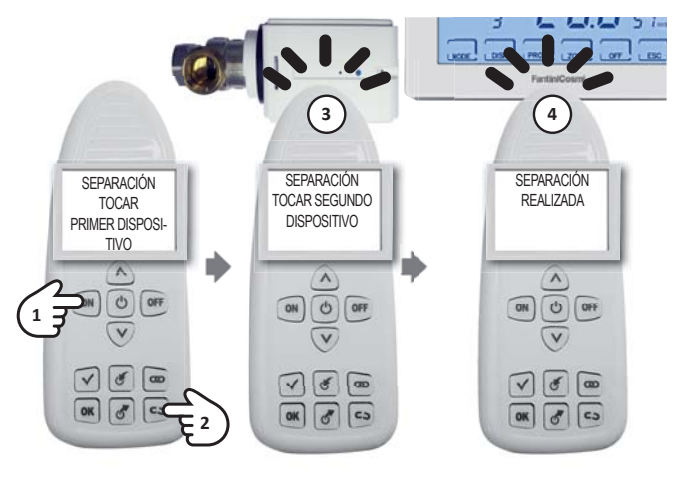

#### Exclusión

En el configurador, presione la tecla  $\mathcal{O}$ , toque el dispositivo que hay que excluir y espere a que en la pantalla aparezca el mensaje de confirmación de la operación.

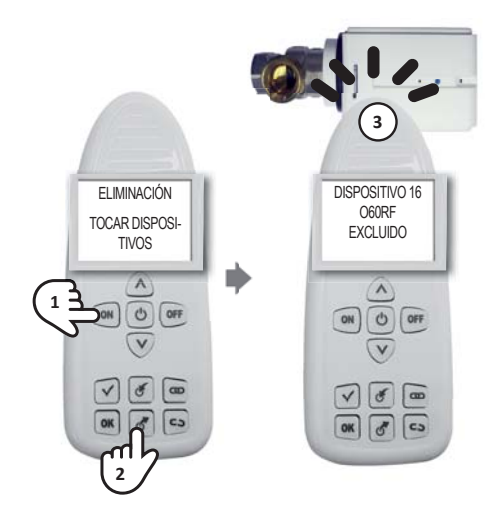

Si el dispositivo no está incluido en la red del configurador, entonces:

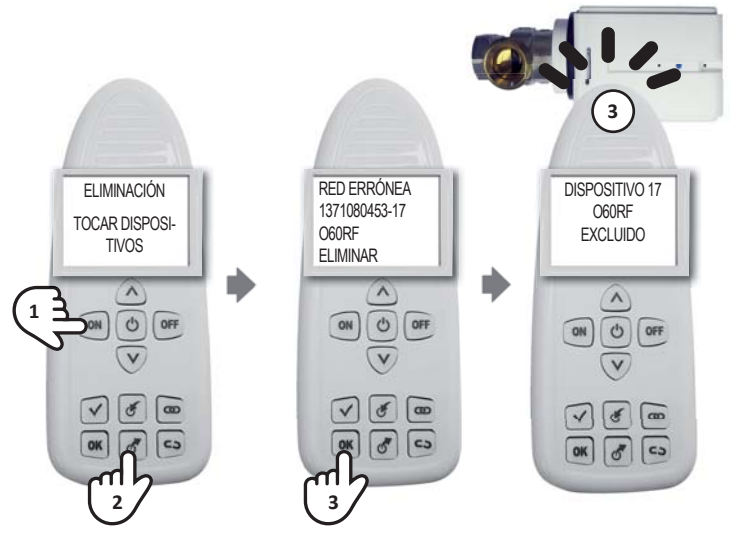

NOTA: después de la operación de EXCLUSIÓN, espere 10 segundos antes de realizar la operación sucesiva. En caso contrario, en la pantalla aparecerá el mensaje **ESPERE** y todas las teclas se inhibirán.

#### Eliminación de un dispositivo de la red

Cuando se quiere eliminar un dispositivo de una red existente, para evitar señalizaciones anómalas, hay que realizar primero el procedimiento de SEPARACIÓN (véase la pág. 16) y después, el de EXCLUSIÓN (véase la pág. 17). Para poder realizar las operaciones, primero debe guardarse la red en el configurador (véase la pág. 16)

#### Sustitución de un dispositivo en una red existente

En caso de que fuera necesario sustituir un dispositivo en una red existente (por ejemplo, a causa de una avería), primero hay que cargar la configuración del dispositivo master y después, seguir el procedimiento de INCLUSIÓN (véase la pág. 7) y de UNIÓN (véase la pág. 9), introduciendo el mismo número de zona y de progresivo del dispositivo que hay que sustituir, como se indica en la FICHA DE INSTALACIÓN.

#### Visualización de errores

| ERROR                                                 | SIGNIFICADO                                                                                                    |
|-------------------------------------------------------|----------------------------------------------------------------------------------------------------|
| EN EL CONFIGURADOR                                    | Y SOLUCIÓN                                                                                                    |
| UNIONE NON RIUSCITA                                   | Intente de nuevo la unión entre los dispositivos. Si el error persiste, contacte con                                                      |
| (UNIÓN NO CONSEGUIDA)                                 | la asistencia                                                                                                    |
| RETE ERRATA (RED ER-                                  |                                                                                                    |
| RONEA)                                                | Dispositivo no incluido todavía en la red                                                                                                 |
| 0000000 - 00                                          |                                                                                                    |
| RETE ERRATA (RED ER-<br>RÓNEA)<br>00000000 – xx (*)   | El dispositivo ha perdido la red. Exclúyalo e inclúyalo nuevamente en la red creada.<br>Si el error persiste, contacte con la asistencia. |
| RETE ERRATA (RED ER-<br>RÓNEA)<br>xxxxxxxxx (**) – xx | El dispositivo ha sido incluido en una red diferente.<br>Si es necesario, exclúyalo de la red e inclúyalo en la actual                    |

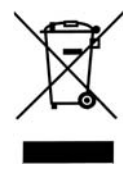

#### Eliminación de los productos

El símbolo del contenedor con ruedas tachado indica que los productos deben recogerse y eliminarse por separado de los residuos domésticos. Las baterías y los acumuladores integrados pueden eliminarse junto con el producto. Se separarán en los centros de reciclaje. Una barra negra indica que el productos se ha introducido en el mercado después del 13 de agosto de 2005. Al participar en la recogida selectiva de productos y baterías, se contribuye en la eliminación correcta de estos materiales y por tanto, se evitan las posibles consecuencias negativas para el medio ambiente y la salud humana. Para una información más detallada sobre los programas de recogida y reciclaje disponibles en su país, dirijase a la sede local o al punto de venta donde ha adquirido el producto.

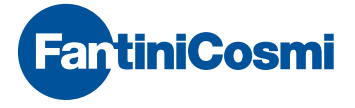

FANTINI COSMI S.p.A. Via dell'Osio, 6 20090 Caleppio di Settala, Milano - ITALIA Tel. +39 02 956821 | Fax +39 02 95307006 | info@fantinicosmi.it

EXPORT DEPARTMENT Ph +39 02 95682229 export@fantinicosmi.it

www.fantinicosmi.com